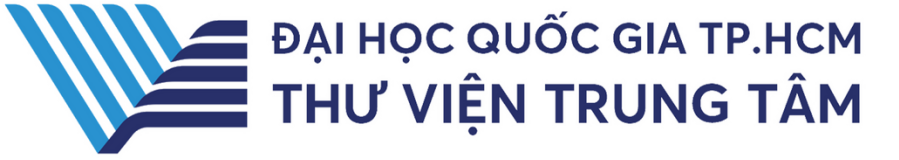

# HƯỚNG DÂN Sử dụng csdl Scopus

LIÊN HỆ HỖ TRỢ:

E-mail: <u>phucvu@vnuhcm.edu.vn</u> Hotline/Zalo: 0396831160 Điện thoại: 0855.066.247 ext. 2930

# 1. Giới thiệu

Scopus là một trong những cơ sở dữ liệu trích dẫn lớn nhất và được sử dụng rộng rãi nhất trên thế giới, cung cấp thông tin về các công bố khoa học, kỹ thuật, y học và các lĩnh vực khác. Nó được phát triển bởi Elsevier, một nhà xuất bản khoa học nổi tiếng.

## 2. Hướng dẫn đăng nhập

Truy cập: <u>http://www.vnulib.edu.vn/</u> Bước 1: Nhấn chọn "Cơ sở dữ liệu trực tuyến" Bước 2: Chọn CSDL SCOPUS ➤ Nhấn "Đăng nhập" Bước 3: Nhập "Username" và "Password"

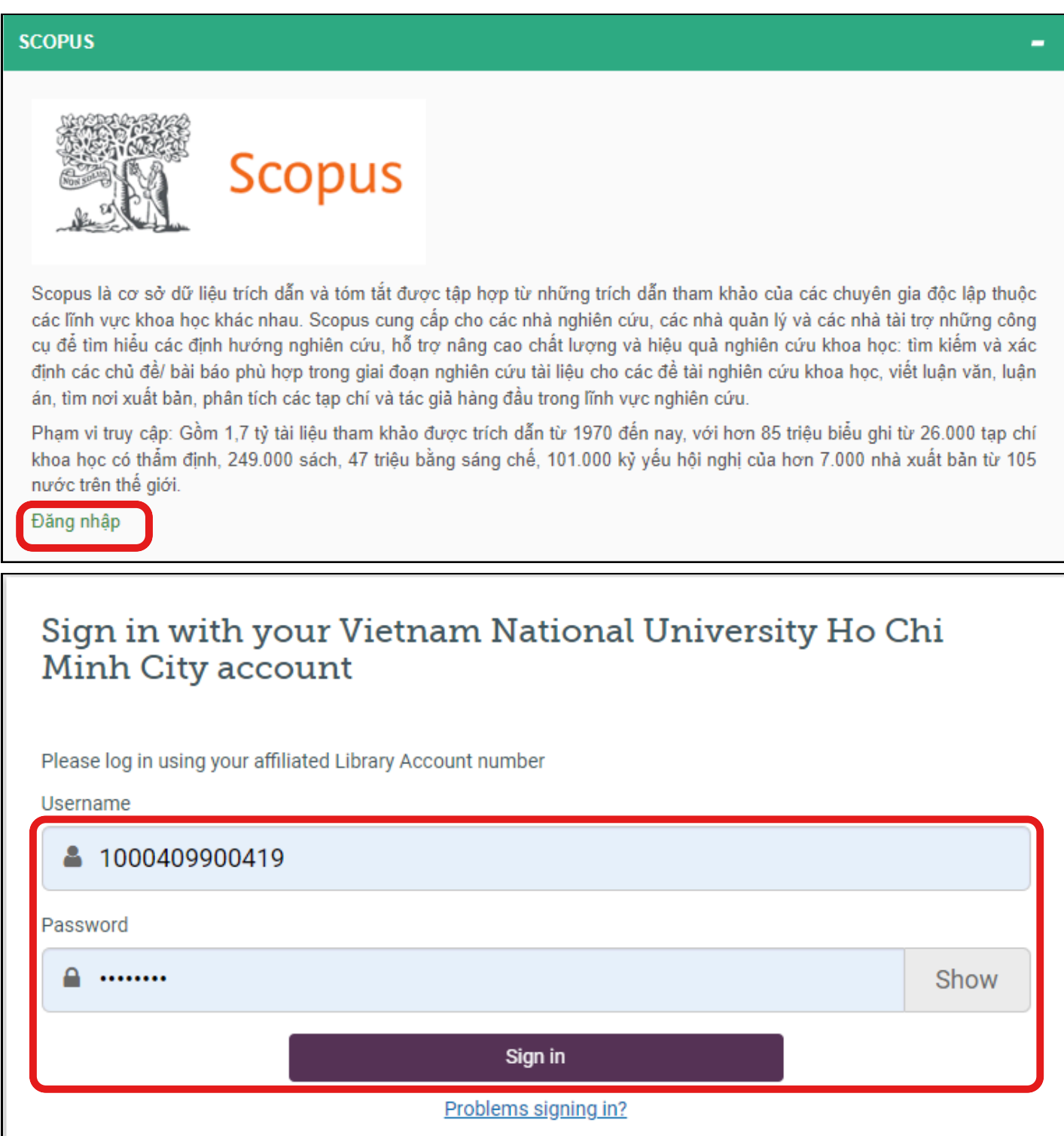

## Hướng dẫn tra cứu Basic Search (Tìm kiếm cơ bản)

Tìm kiếm cơ bản: người dùng có thể tìm kiếm theo từ khóa, nhan đề bài báo, tạp chí, tác giả, chủ đề,...

Tại ô tìm kiếm, nhập thông tin tài liệu hoặc từ khóa cần tìm ➤ Nhấn Search

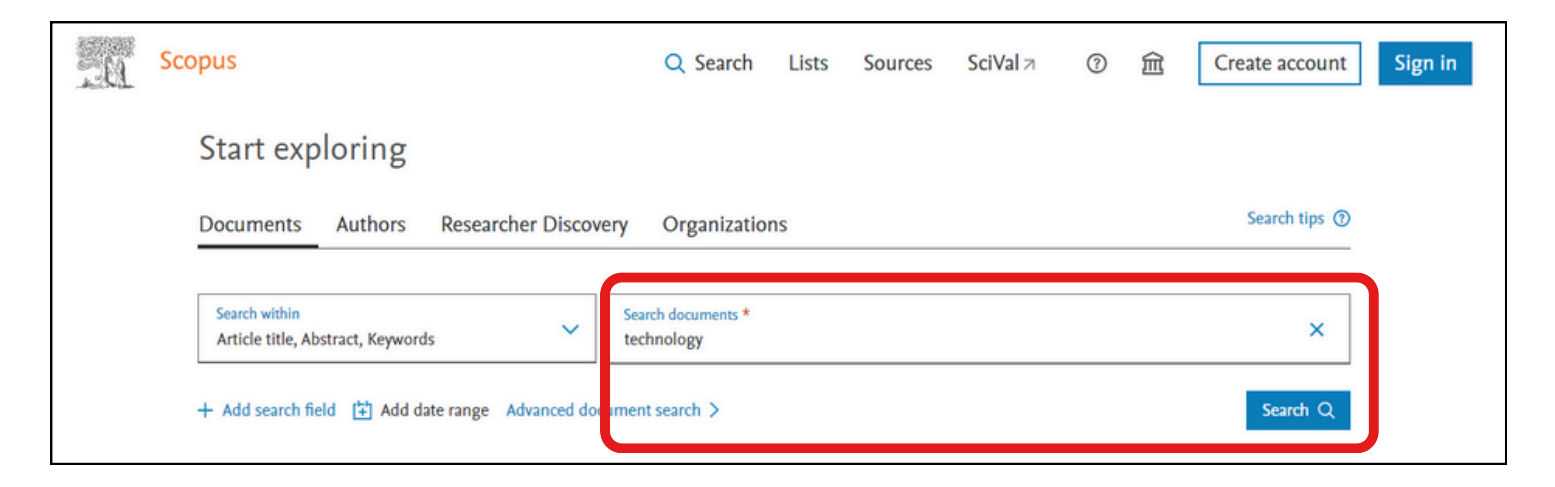

### Kết quả tìm kiếm:

|                                                                                                    |                                                                                                    |                                             | Advanced query                                    |                  |
|----------------------------------------------------------------------------------------------------|----------------------------------------------------------------------------------------------------|---------------------------------------------|---------------------------------------------------|------------------|
| Save search                                                                                                    | Search within<br>Article title, Abstract, Keywords                                                                       |                                             | ×                                                 |                  |
| ✓ Set search alert                                                                                                    | + Add search field                                                                                                    |                                             | Reset Search Q                                    |                  |
|                                                                                                    | Documents Preprints Patents Secondary documents Research d                                                               | ata 🛪                                       |                                                   |                  |
|                                                                                                    | 4 529 093 documents found                                                                                                |                                             |                                                   | al technologies  |
| Refine search                                                                                                    | ☐ All ∽ Export ∽ Download Citation overview ••• More                                                                     | Show all abst                               | racts Sort by Date (newes                         | <u>t) ∨ ⊞</u> :≡ |
| Search within results                                                                                                    | Document title                                                                                                    | Authors                                     | Source                                            | Year Citations   |
| Filters                                                                                                    | Article • Open access           1         A survey on scalable consensus algorithms for blockchain technology            | Jain, A.K., Gupta, N.,<br>Gupta, B.B.       | Cyber Security and<br>Applications                | 2025 0           |
| Year     ^ <ul> <li>Range</li> <li>Individual</li> </ul> <ul> <li>Individual</li> </ul> <ul> <li>Individual</li> <li>Individual</li> </ul> <ul> <li>Individual</li> </ul> <ul> <li>Individual</li> </ul> <ul> <li>Individual</li> </ul> <ul> <li>Individual</li> </ul> <ul> <li>Individual</li> </ul> <ul> <li>Individual</li> <li>Individual</li> <li>Individual</li> <li>In</li></ul> | Show abstract 🗸 View at Publisher 🏹 Related documents                                                                    |                                             | , 3, 100065                                       |                  |
|                                                                                                    | Review • Open access     Distributed and trustworthy digital twin platform based on     blockchain and Web3 technologies | Hosseini Bamakan, S.M.,<br>Banaeian Far, S. | Cyber Security and<br>Applications<br>, 3, 100064 | 2025 0           |
| from – to >                                                                                                    | Show abstract xx: View at Publisher a: Related documents                                                                 |                                             |                                                   |                  |

## Avanced Search (Tìm kiếm nâng cao)

Phương pháp tìm bằng cách sử dụng các toán tử (AND, OR, NOT,...) để kết hợp các tiêu chí tìm khác nhau (từ khóa, nhan đề...)giúp giới hạn kết quả tìm theo yêu cầu

| Scopus                                                                                   |                |                                                                                                    | Q    | Search                           | Sources   | SciVal 7     | 0           | Ŷ | 盦 | NT |
|------------------------------------------------------------------------------------------|----------------|----------------------------------------------------------------------------------------------------|------|----------------------------------|-----------|--------------|-------------|---|---|----|
|                                                                                          | Advanced sea   | rch                                                                                                    |      |                                  |           | Compare sour | oes >       |   |   |    |
|                                                                                          | < Basic Search | Advanced Search tip                                                                                               | ps 🛈 | Operato<br>AND<br>OR             | ors       |              | +++         |   |   |    |
| Enter query string<br>(technology) AND (computer)<br>Outline query Add Author name / Add |                | ND (computer)                                                                                                    | ٦    | AND NO<br>PRE/<br>W/             | r         |              | +<br>+<br>+ |   |   |    |
|                                                                                          |                | Outline query Add Author name / Affiliation Clear form Search Q                                                   |      | Field codes ①<br>Textual Content |           |              | ~           |   |   |    |
|                                                                                          |                |                                                                                                    |      | Affiliation                      | ls.       |              | ~           |   |   |    |
|                                                                                          | Code:          | AND                                                                                                    |      | Authors<br>Biologica             | Entities  |              | ~           |   |   |    |
|                                                                                          | Name:          | And                                                                                                    |      | Chemical                         | Entities  |              | ~           |   |   |    |
| Descript                                                                                 | Description:   | Use AND when you want your results to include all terms and the terms may be far apart.                           |      | Conferen                         | ces<br>nt |              | ~ ~         |   |   |    |
|                                                                                          | Example:       | Entering "lesion AND pancreatic" will find documents that contain both terms.                                     |      | Editors                          |           |              | ~           |   |   |    |
|                                                                                          | Note:          | When you use AND only documents that contain all of the terms will be found.                                      |      | Funding                          |           |              | ~           |   |   |    |
|                                                                                          |                | If you are searching for a phrase which contains the word "and," omit the word "and" from your search string. For |      | Reywords                         | 0         |              | ž           |   |   |    |
|                                                                                          |                | example, "pront loss" will find the phrase "pront and loss".                                                      |      | Reference                        | 5         |              | ~           |   |   |    |

#### Kết quả tìm kiếm:

|                                                                                                    | 8,207,052 documents found                                                                                                    |                                                         |                                                   | e results 🄊 |           |
|----------------------------------------------------------------------------------------------------|----------------------------------------------------------------------------------------------------|---------------------------------------------------------|---------------------------------------------------|-------------|-----------|
| Refine search                                                                                                    | □ All ∨ Export ∨ Download Citation overview ••• More                                                                           | Show all abst                                           | racts Sort by Date (news                          | est) 🗸      | ⊞ ≔       |
| Search within results                                                                                                    | Document title                                                                                                    | Authors                                                 | Source                                            | Year        | Citations |
| Filters<br>Year                                                                                                    | Article • Open access<br>A survey on scalable consensus algorithms for blockchain<br>technology                                | Jain, A.K., Gupta, N.,<br>Gupta, B.B.                   | Cyber Security and<br>Applications<br>, 3, 100065 | 2025        | 0         |
| Range Individual                                                                                                    | Show abstract View at Publisher Related documents                                                                              |                                                         |                                                   |             |           |
|                                                                                                    | Review • Open access<br>2 Distributed and trustworthy digital twin platform based on<br>blockchain and Web3 technologies       | Hosseini Bamakan, S.M.,<br>Banaelan Far, S.             | Cyber Security and<br>Applications<br>3 100064    | 2025        | 0         |
| from _ to                                                                                                    | Show abstract 🗸 View at Publisher 🌶 Related documents                                                                          |                                                         | , , , , , , , , , , , , , , , , , , , ,           |             |           |
| Author name V<br>Subject area                                                                                               | Article • Open access<br>3 A novel approach for handling missing data to enhance network Intrusion detection system            | Tahir, M., Abdullah, A.,<br>Udzir, N.I., Kasmiran, K.A. | Cyber Security and<br>Applications<br>, 3, 100063 | 2025        | 0         |
| Computer Science 3,921,946                                                                                                  | Show abstract View at Publisher Related documents                                                                              |                                                         |                                                   |             |           |
| Engineering 3,551,071                                                                                                    |                                                                                                    |                                                         |                                                   |             |           |
| Mathematics         1,344,558           Physics and Astronomy         1,067,836           Materials Science         811,181 | Discover early research ideas<br>View preprints published by authors to have an early idea of upcomin<br>View 382744 preprints | g research documents.                                   |                                                   |             |           |
| Show all                                                                                                    |                                                                                                    |                                                         |                                                   |             |           |